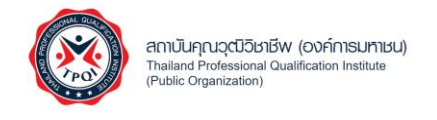

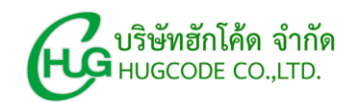

#### การเข้าใช้งานระบบบริหารจัดการคุณวุฒิวิชาชีพ (TPQI-NET)

#### 1. การเข้าใช้งานระบบบริหารจัดการข้อมูลคุณวุฒิวิชาชีพ

1.1 เปิดเว็บเบาเซอร์ กรอก URL : https://ewe.go.th/ จากนั้นคลิกปุ่ม Enter ระบบแสดงหน้าแรกของ EWE Platform

| C EWE Platform - minutin     X +                      |                                                          |                                                       |                                                                             | - 0 ×                                                                                                    |
|-------------------------------------------------------|----------------------------------------------------------|-------------------------------------------------------|-----------------------------------------------------------------------------|----------------------------------------------------------------------------------------------------|
| ← → Ø (\$ ewe.go.th/home                              |                                                          |                                                       |                                                                             | * D 0 :                                                                                                    |
| EWE Platform                                          | หน้าแรก เกี่ยวกั                                         | iu EWE 🗸 กลุ่มเป้าหมาย หลักสู                         | ุตรฝึกอบรม ข่าวประชาสัเ                                                     | มพันธ์ 🗸 ติดต่อเรา (เข้าสู่ระบบ) ลงทะเบียน n + C -                                                                               |
|                                                       |                                                          |                                                       | <b>EWE</b><br>ดีอย่าง<br>มีคอร์สเรียน<br>เก็บสะสม<br>หางานง่าง<br>หางานง่าง | PLATFORM<br>ไร?<br>ฟรี<br>ผลงานในรูปแบบอิเล็กทรอนิกส์<br>ยด้วยบริการ Job Matching<br>เะนำอาชีพที่ใช่สำหรับคุณ<br>ครบจบในที่เดียว |
|                                                       | 7 บริการ EV                                              | VE Platform                                           |                                                                             |                                                                                                    |
| ระบบแฟ้มสะสมผลงามอิเล็กกรอนิกส์<br>(E-Portfolio) (Leo | บแนะแนวการเรียนรู้สู่อาชีพ<br>aming and Career Guidance) | ระบบสั่งสมสมรรถนะการเรียบ<br>(Competency Credit Bonk) | # <b>[]</b>                                                                 | ระบบคูปองอิเล็กกรอนิกส์เพื่อการเรียนรู้ตลอด<br>ศีรีก                                                                             |
| <mark>ຣະບບຈັບຄູ່ຈານ</mark><br>(Job Matching)          | บบริการข้อมูลด้านกำลังคน<br>bour Market Information)     | ระบบหลักสูตรฝึกอบรม<br>(Training Course)              | P                                                                           | (E-Coupon)                                                                                                    |

#### 1.2 กรณีต้องการเข้าสู่ระบบโดยการกรอกข้อมูล

1.2.1 คลิกปุ่ม "เข้าสู่ระบบ"

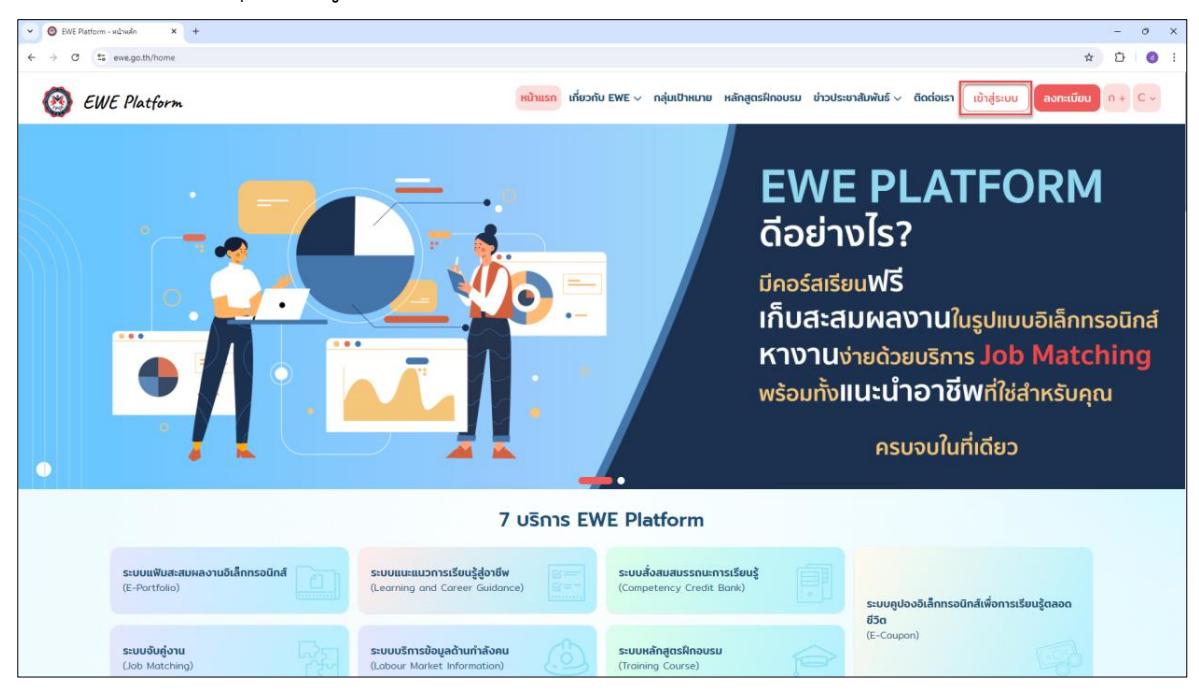

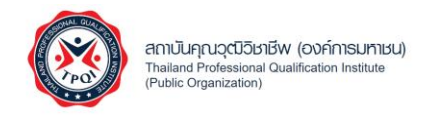

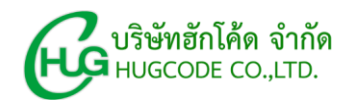

1.2.2 กรอกข้อมูลเบอร์โทรศัพท์หรืออีเมล และกรอกรหัสผ่าน จากนั้นคลิกปุ่ม "เข้าสู่ระบบ"

| EWE Platform<br>E-Workforce Ecosystem Platform<br>ແฟลตฟอร์มอัจฉริยะที่เชื่อมไยงข้อมูลของแต่ละหน่วยงาน ให้เป็นฐาน<br>ซ้อมูลขนาดใหญ่ (Big Data) ด้านแรงงาน บนโครงสร้างเดียวกัน |
|----------------------------------------------------------------------------------------------------|

- 1.3 กรณีต้องการเข้าสู่ระบบผ่านแอปพลิเคชัน ThalD
  - 1.3.1 คลิกปุ่ม "เข้าสู่ระบบ"

| - O EWE Platform | -ndrudn × +                                      |                                                                 |                                               |                                                                         |                                                                                                    | - o ×                                |
|------------------|--------------------------------------------------|-----------------------------------------------------------------|-----------------------------------------------|-------------------------------------------------------------------------|----------------------------------------------------------------------------------------------------|--------------------------------------|
| < → C ts         | ewe.go.th/home                                   |                                                                 |                                               |                                                                         |                                                                                                    | x 🖸 🗿 :                              |
| 🙆 еи             | IE Platform                                      | หน้าแรก เกี                                                     | ถี่ยวกับ EWE ∨ กลุ่มเป้าหมาย เ+               | หลักสูตรฝึกอบรม ข่าวประช                                                | ภสัมพันธ์ 🗸 ติดต่อเรา เข้าสู่ระบบ ลงทะเบีย                                                                                  | un+C~                                |
| •                |                                                  |                                                                 |                                               | <b>EWE</b><br>ดีอย่าง<br>มีคอร์สเรีย<br>เก็บสะส<br>หางานช<br>พร้อมทั้งแ | E PLATFORN<br>งไร?<br>มนฟรี<br>มผลงานในรูปแบบอิเล็กเ<br>มหลงานในรูปแบบอิเล็กเ<br>มนะนำอาชีพที่ใช่สำหรับค<br>ครบจบในที่เดียว | <b>1</b><br>ารอนิกส์<br>ching<br>วุณ |
|                  |                                                  | 7 บริการ                                                        | EWE Platform                                  |                                                                         |                                                                                                    |                                      |
|                  | ระบบแฟ้มสะสมผลงานอิเล็กกรอนิกส์<br>(E-Portfolio) | ระบบแนะแนวการเรียนรู้สู่อาชีพ<br>(Learning and Career Guidance) | ระบบสั่งสมสมรรถนะการ<br>(Competency Credit Bo | sišeuš<br>ank)                                                          | ระบบดูปองอิเล็กทรอนิกส์เพื่อการเรียนรู้ตลอด                                                                                 |                                      |
|                  | <mark>ຣະບບຈັບຄູ່ຈາຍ</mark><br>(Job Matching)     | ระบบบริการข้อมูลด้านกำลังคน<br>(Labour Market Information)      | ระบบหลักสูตรฝึกอบรม<br>(Training Course)      |                                                                         | 830<br>(E-Caupon)                                                                                                    |                                      |

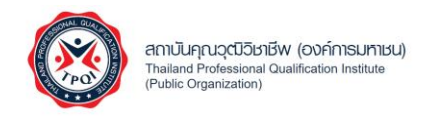

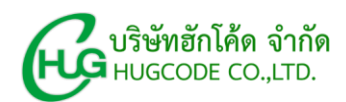

#### 1.3.2 คลิกปุ่ม "ThalD"

| EWE Platform                                                                                            | หน้าแรก เกี่ยวกับ EWE ~ กลุ่ม                                                  | เป้าหมาย หลักสูตรหิกอบรม ข่าวประชาสัมพันธ์ v ดิดต่อเรา เช้าสู่ระบบ ออกแบ้ชม n + C v                                     |
|----------------------------------------------------------------------------------------------------|--------------------------------------------------------------------------------|----------------------------------------------------------------------------------------------------|
| EWE Platform<br>E-Workforce Ecosystem Pl<br>แพลตฟอร์มอัจฉริยะที่เชื่อมโย<br>ข้อมูลขนาดใหญ่ (Big Data) ด | atform<br>งข้อมูลของแต่ละหน่วยงาน ให้เป็นฐาน<br>ว้านแรงงาน บนโครงสร้างเดียวกัน | Liðráfssuu   uosinsnivnikkokoutuus   skanivu   skanivu   Libráfssuu   Libráfssuu   Libráfssuu   Libráfssuu   Libráfssuu |

# 1.3.3 ระบบแสดงหน้าคิวอาร์โค้ด สามารถเปิดแอปพลิเคชัน ThaID คลิกที่ปุ่มสแกน จากนั้นสแกนคิว อาร์โค้ดบนหน้าจอเพื่อเข้าสู่ระบบ

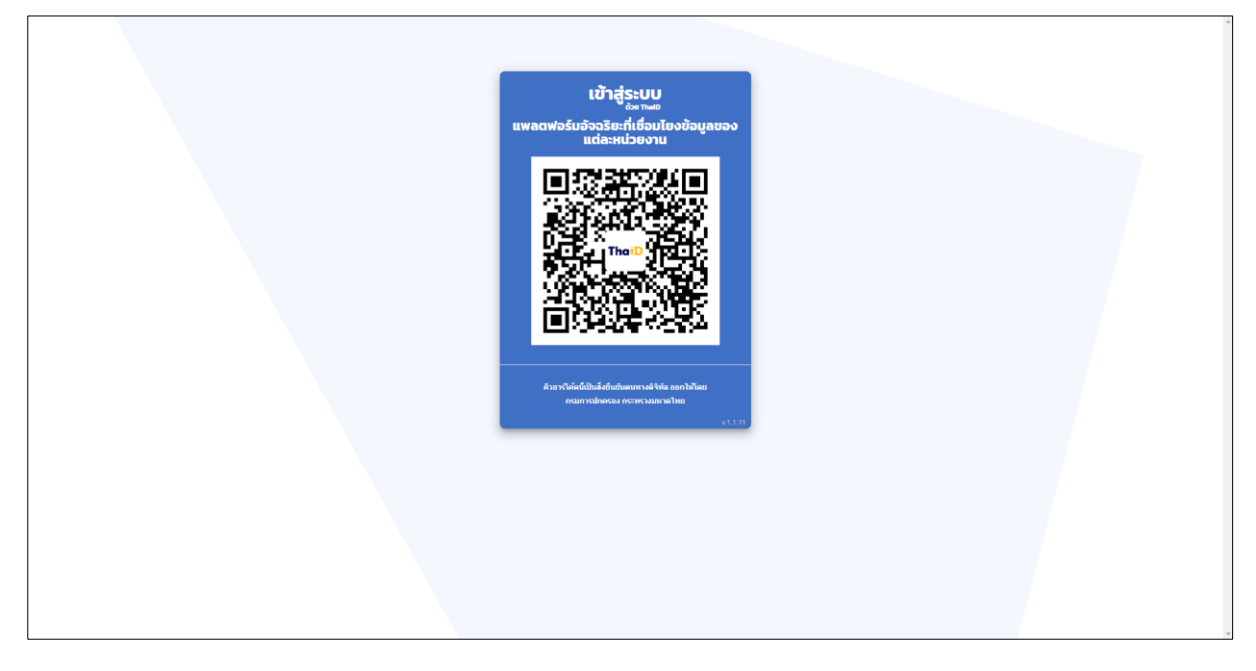

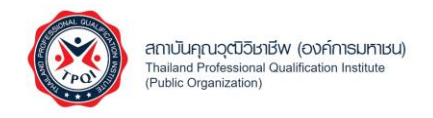

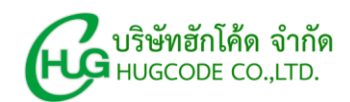

- 1.4 กรณีลืมรหัสผ่าน
  - 1.4.1 คลิกปุ่ม "เข้าสู่ระบบ"

| เขาสูระบบ<br>ขามอง<br>แพลตฟอร์มอัจฉริยาที่เชื่อมโยงข้อมูลของ<br>แต่ละหน่วยงาน         |  |
|---------------------------------------------------------------------------------------|--|
|                                                                                       |  |
| สำนารให้หนึ่งใหม่สำนักหมายการเสียง<br>ความรางเมืองสม คระหะรามสามาริทัย<br>+ + + + + + |  |
|                                                                                       |  |
|                                                                                       |  |
|                                                                                       |  |

# 1.4.2 คลิกที่ข้อความ "ลืมรหัสผ่าน ?"

| 🛞 EWE Plat | form                                                                                                    | หน้าแรก เกี่ยวกับ EWE 🗸      | กลุ่มเป้าหมาย | หลักสูตรฝึกอบรม                                  | ข่าวประชาสัมพันธ์ 🗸                                                   | ดิดต่อเรา              | ເข້າສູ່ຣະບບ | ลงทะเบียน | n + C ~ |
|------------|----------------------------------------------------------------------------------------------------|------------------------------|---------------|--------------------------------------------------|-----------------------------------------------------------------------|------------------------|-------------|-----------|---------|
|            | EWE Platform<br>E-Workforce Ecosystem Platform<br>แพลตฟอร์มอัจฉริยะที่เชื่อมโยงขัอมูลของแต่ละหน่วย<br>ข้อมูลขนาดใหญ่ (Big Data) ด้านแรงงาน บนโครงสร้ | งาน ให้เป็นฐาน<br>างเดียวกัน |               | <b>เข้าสู่ระบบ</b><br>เมอร์โกรศัพท์<br>รหัสเห่าน | U<br>มีอดิด/อีเมล<br>เส้าสู่ระบบ<br>ThaiD<br>ไม่มีปัญชีผู้ใช้งาน? ดอก | Sustainiu<br>Rustainiu |             |           |         |
|            |                                                                                                    |                              |               |                                                  |                                                                       |                        |             |           |         |

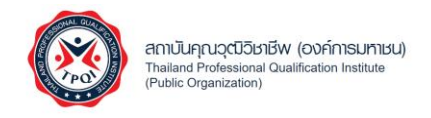

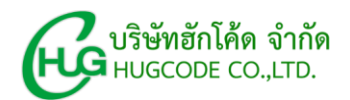

1.4.3 เลือกช่องทางการรับรหัส OTP กรอกเบอร์โทรศัพท์ หรืออีเมลตามช่องทางที่เลือก จากนั้นคลิก

| ڔ              | ม "ส่ง"                                                                                                    |                           |                                                          |                                                                           |                             |    |
|----------------|----------------------------------------------------------------------------------------------------|---------------------------|----------------------------------------------------------|---------------------------------------------------------------------------|-----------------------------|----|
| ⑧ EWE Platform |                                                                                                    | หน้าแรก เกี่ยวกับ EWE ∨ เ | าลุ่มเป้าหมาย หลักสูตรฝึกอบรม                            | ข่าวประชาสัมพันธ์ 🗸 ดีดต่อเรา                                             | (เข้าสู่ระบบ) ลงกะเบียบ ก + | C~ |
|                | EWE Platform<br>E-Workforce Ecosystem Platform<br>แพลตฟอร์มอัจฉริยะที่เชื่อมโยงข้อมูลของแต่ละหน่วยงาน<br>ข้อมูลขนาดใหญ่ (Big Data) ด้านแรงงาน บนโครงสร้างเ | າ ໃห້ເປັນฐาน<br>ดียวกัน   | <b>ຄົມຣະກັสห</b> ໍາ<br>ອ່ອນຕາຍ<br>ອີຍັບຕາຍ<br>ພວຍີກຣະກາກ | NU<br>Jisła OTP<br>vłuuoślinsztwródodo<br>Jodo<br>Jodo<br>Kory<br>Rojekty |                             |    |

1.4.4 กรอกรหัส OTP ที่ได้รับจากนั้นคลิกปุ่ม "ยืนยัน"

| EWE Platform                                                                                                    | หน้าแรก เที่ยวกับ EWE ~ กลุ่มเข้าหมาย หลักสูตรฝึกอบร                                                                                                    | ມ ຢ່າວປຣະຍາລັບທັນຣ໌ 🗸 ຕົດຕ່ອເຣາ (ເບ້າສູ່ຣະບບ) ລວກແມ່ຍບ n + C ເ                                    |
|----------------------------------------------------------------------------------------------------|----------------------------------------------------------------------------------------------------|---------------------------------------------------------------------------------------------------|
|                                                                                                    | ยืนยัน OTP ×                                                                                                    |                                                                                                   |
| EWE Platform<br>E-Workforce Ecosystem Platfor<br>แพลตฟอร์มอัจฉริยะที่เชื่อมโยงข้อมู<br>ข้อมูลขนาดใหญ่ (Big Data) ด้านแร | ດຊານາກຣອກ OTP ກິ່ຖານໄດ້ຮັບກາວ ເພຣໃກຣກິ່າທຳນີ້ຍຕໍ່ຄະ ອາ****0923<br>ແລະກອຸນາກຜ່າ Refresh ຫວິບໃນກາວແຜ່ວານແກ່ງແຜ່ນແກງແລະຮ້ອລັ້ນ<br>ຣາສ OTP ອາຍເມດອາຍຸ ການໃນຮັກ 257 ນາກິ<br>ເອົ້າ OTP ອາຍເມດອາຍຸ ການໃນຮັກ 257 ນາກິ<br>(ref : SGISDA)<br>ເອົາ ເອົາ ເອົາ ເອົາ ເອົາ ເອົາ ເອົາ ເອົາ | ที่ใน<br>มระสอ OTP<br>ผ่านเมอร์โทรศัพท์มือทีอ<br>ผ่านมีเมล<br>น้องทือ<br>223<br>สอ<br>เช้าสูรระบบ |

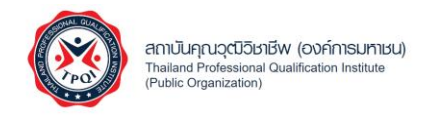

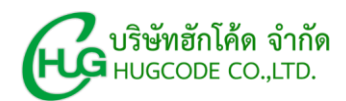

1.4.5 กรอกรหัสผ่านใหม่ และยืนยันรหัสผ่านใหม่ จากนั้นคลิกปุ่ม "บันทึก"

| 🔞 EWE Platform | หน้าแรง                                                                                                    | ก เกี่ยวกับ EWE 🗸 กลุ่มเป้าหมาย | หลักสูดรฝึกอบรม ข่าวประชาสัมพันธ์ 🗸                      | <b>ดิดต่อเรา</b> เข้าสู่ระบบ ลงทะเบียน n + C + |
|----------------|----------------------------------------------------------------------------------------------------|---------------------------------|----------------------------------------------------------|------------------------------------------------|
|                | EWE Platform<br>E-Workforce Ecosystem Platform<br>แพลตฟอร์มอัจฉริยะที่เชื่อมโยงข้อมูลของแต่ละหน่วยงาน ให้เป็น<br>ข้อมูลขนาดใหญ่ (Big Data) ด้านแรงงาน บนโครงสร้างเดียวกับ | มฐาน<br>ม                       | <b>ลิมรหัสผ่าน</b><br>รหัสผ่านใหย่<br>ดับสันรหัสผ่าน<br> |                                                |

## 1.5 เมื่อเข้าสู่ระบบแล้วคลิกปุ่ม "เข้าสู่บริการ" ระบบบริหารจัดการคุณวุฒิวิชาชีพ (TPQI-NET)

| ที่ <b>คร</b><br>ที่จะช่<br>สามา | รอบคลุมกังทักษะวิช<br>iวยให้ก้าวหน้าในอาโ<br>ารถลงทะเบียนเพื่อรับ E- | าชีพและทักษะชีวิต<br>ชีพและการใช้ชีวิตปร<br>•coupon ได้เลย ตอเ  | ะจำวัเ<br>เนื้              | VE Platform                                              |                                                                    |   |
|----------------------------------|----------------------------------------------------------------------|-----------------------------------------------------------------|-----------------------------|----------------------------------------------------------|--------------------------------------------------------------------|---|
|                                  |                                                                      | 70                                                              | SHIS EV                     | VE Platform                                              |                                                                    |   |
|                                  | ระบบแฟ้มสะสมผลงานอิเล็กกรอนิกส์<br>(E-Portfolio)                     | ระบบแนะแนวการเรียนรู้สู่อาชีพ<br>(Learning and Career Guidance) |                             | ระบบสั่งสมสมรรถนะการเรียนรู้<br>(Competency Credit Bank) | ระบบคูปองอิเล็กทรอนิกส์เพื่อการเรียนรู้ตลอด<br>ศัสว                |   |
|                                  | <mark>ຣະບບຈັບຄູ່ວານ</mark><br>(Job Matching)                         | ระบบบริการข้อมูลด้านกำลังคน<br>(Labour Market Information)      |                             | ระบบหลักสูตรฝึกอบรม<br>(Training Course)                 | (E-Coupon)                                                         |   |
|                                  | ระบบบริหารจัดการคุณ<br>(TPQI-NET)<br>เข้าสู่บริการ 🌑                 | ຊ <del>ເບັວ</del> ຍາຍັ <del>ພ</del>                             | ບຣັກາອ<br>ຼີດ<br>ເຄັ່າສູ່ນະ | s TPQI<br>nousuoouTaŭ<br>-Training)<br>šms O             | Us:ເບັນກັກປະດ້ານດີຈີກັລ<br>(Digital Government)<br>ເບ້າສູ່ບຣັກາຣ 🌑 | ↑ |

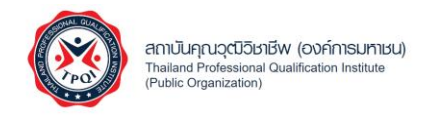

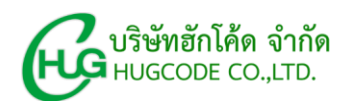

### ระบบยื่นคำขอใบประกาศนียบัตร/หนังสือรับรอง

## 1. สิทธิ์การเข้าถึงเมนู

|       |                                     |              | สิทธิ์การใช้งาน |               |
|-------|-------------------------------------|--------------|-----------------|---------------|
| ລຳຄັນ | เมษากรใช้งาน                        | สิทธิ์บุคคล  | สิทธิ์สำนัก     | สิทธิ์ผู้ดูแล |
| តាហប  | เหน็น เจรอง เห                      | ทั่วไป       | รับรองคุณวุฒิ   | รະບບ          |
|       |                                     |              | วิชาชีพ         |               |
| 1     | เมนูยื่นคำขอใบประกาศนียบัตร/หนังสือ | $\checkmark$ |                 |               |
|       | รับรอง                              |              |                 |               |
| 2     | เมนูติดตามสถานะการขอใบ              | $\checkmark$ |                 |               |
|       | ประกาศนียบัตร/หนังสือรับรอง         |              |                 |               |
| 3     | เมนูดาวน์โหลดใบประกาศนียบัตร/       | $\checkmark$ |                 |               |
|       | หนังสือรับรอง                       |              |                 |               |
| 4     | เมนูพิจารณาคำขอใบประกาศนียบัตร/     |              | $\checkmark$    | $\checkmark$  |
|       | หนังสือรับรอง                       |              |                 |               |

# 2. เมนูยื่นคำขอใบประกาศนียบัตร/หนังสือรับรอง

การใช้งานเมนูยื่นคำขอใบประกาศนียบัตร/หนังสือรับรอง สามารถดำเนินการตามขั้นตอนต่อไปนี้

2.1 คลิก "ยื่นคำขอใบประกาศนียบัตร/หนังสือรับรอง"

|                                                | QI-NET<br>เริ่หารอัดการข้อมูลฤณาณีวิชาชีพ                                                |                                                          |                                             | 🗘 กลับสู่ระบบ EWE 🤇 (+ ออกจากระบบ |
|------------------------------------------------|------------------------------------------------------------------------------------------|----------------------------------------------------------|---------------------------------------------|-----------------------------------|
| สคช. จัดอย<br><b>มาตรฐา</b><br>หากท่านใด       | บรมและสอบประเมิน<br>เนอาชีพและคุณวุฒิวิชาเ<br>เสนใจ กรุณากดปุ่ม "ลงทะเบียน"<br>ลงทะเบียน | ยีพ                                                      |                                             |                                   |
| 📕 ขอขึ้นท                                      | าะเบียนองค์กร                                                                            |                                                          |                                             |                                   |
| 0                                              | <b>ยิ่มคำขอข</b> ึ้นทะเบียนองค์การับรอง                                                  | ติมคำขอขั้นทะเบียนองก์กรที่ทำหน้าที่ได้บริการมีก<br>อบรม | (B)<br>ยิ่นคำขอขึ้นทะเบียนองค์กรการเรียนรู้ | ยิ่มกำรอชั้นกระเบียนสถานประกอบการ |
| <b>9</b> ยื่นคำข                               | เอใบประกาศ/หนังสือรับรอง                                                                 |                                                          |                                             |                                   |
| <ul> <li>ยนคาขอเข</li> <li>ติดตามสถ</li> </ul> | งบระกาศนยบตร/หนงสอรบรอง<br>ภานะการขอใบประกาศนียบัตร/หนังสือรับรอง                        |                                                          | ***                                         |                                   |
| 🗢 ดาวน์โหล                                     | ดใบประกาศนียบัตร/หนังสือรับรอง                                                           |                                                          |                                             |                                   |
| 🗢 ตรวจสอบ                                      | <i>ค</i> ุณสมบัติหรือวิธีการยื่นคำขอ                                                     |                                                          | 2                                           |                                   |
|                                                |                                                                                          |                                                          |                                             |                                   |

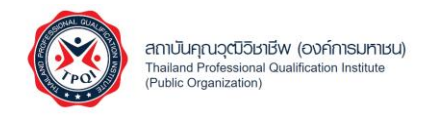

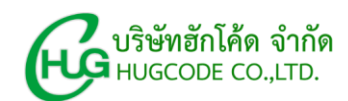

# 2.2 กรอกข้อมูล จากนั้นคลิกปุ่ม "บันทึก"

| ระบบบริหารจัดการข้อมูลคุณวุฒิวิชาชีพ          |                           |           | O กลับสู่ระบบ EWE [ 🤂 ออกจากระบ |
|-----------------------------------------------|---------------------------|-----------|---------------------------------|
| ยื่นคำขอใบประกาศนียบัตร/หนังสือรับร           | อง                        |           | กลับ ประวัติการยื่นคำขอ         |
| 💶 ข้อมูลผู้ยื่นคำขอ                           |                           |           |                                 |
| ชื่อ-นามสกุล (ภาษาไทย)                        | นางสาวสุกัญยา ถิรนันท์ชัย |           |                                 |
| ชื่อ-นามสกุล (ภาษาอังกฤษ)                     | Miss Sukanya Thirananchai |           |                                 |
| ที่อยู่                                       |                           |           |                                 |
| เบอร์โทรศัพท์                                 |                           |           |                                 |
| อีเมล                                         |                           |           |                                 |
| <mark>9</mark> รายละเอียดคำขอ                 |                           |           |                                 |
| ประเภทคำขอ                                    | มาตรฐานฝีมือแรงงาน        | ~         |                                 |
| มาตรฐานฝีมือแรงงานแห่งชาติ                    | - เลือก -                 | ~         |                                 |
| คุณวุฒิวิชาชีพ                                |                           |           |                                 |
| เอกสารประกอบคำขอ                              |                           | เลือกไฟล์ |                                 |
| *** ไฟล์ไม่เกิน 10 MB นามสกลไฟล์ PDF, PNG, JF | G                         |           |                                 |
|                                               | บันทึก                    | ส้างทำ    |                                 |
|                                               |                           |           |                                 |

### 2.3 ระบบแสดงประวัติการยื่นคำขอใบประกาศนียบัตร/หนังสือรับรอง

| TPQI-NET<br>ระบบบริหารจัดการข้อมูลคุณวุฒิวิชาชีพ                                                          |                                                                                                    | 🗘 กลับสู่ระบบ EWE 🕞 ออกจากระบบ |
|----------------------------------------------------------------------------------------------------|----------------------------------------------------------------------------------------------------|--------------------------------|
| ประวัติการยื่นคำขอ                                                                                        |                                                                                                    | ึกลับ                          |
| <b>เลขที่คำขอ:</b> TF202410-00001<br><b>ชื่อผู้ยื่นคำขอ:</b> นางสาวสุกัญยา ถิร                            | <b>วันที่ยื่นคำขอ:</b> 29/10/2567<br>นันท์ชัย                                                                          |                                |
| คุณๆผัวขาชีพสั่นอรับ<br>ใบประกาศ/หนังสือรับรอง<br>มาตรฐานมีมือแรงงานแห่งขาติ<br>เอกสารประกอบคำขอ<br>สถานะ | สาขาวิชาขีพไฟฟ้าและอิเล็กทรอนิกล์ อาชีพข่างไฟฟ้าภายใน<br>อาการ ระดับ 4<br>อาซีพข่างไฟฟ้าภายในอาคาร ระดับ 1<br>อิบล้าขอ |                                |
|                                                                                                    |                                                                                                    |                                |

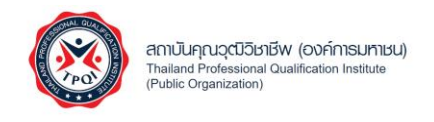

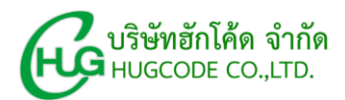

- 2.4 กรณีต้องการชำระเงิน
  - 2.4.1 คลิกปุ่ม "ชำระเงิน"

หมายเหตุ : สามารถชำระเงินได้ เมื่อใบสมัครอยู่ในสถานะ "ผ่านพิจารณา" เท่านั้น

| TPQI-NET<br>sະມບບຣິກາຣຈັດກາຣມ້ອມູລຄຸດແວຸດນີວິຫາຍົ <del>ທ</del>                                                                                   |                                                                                                |   | 🗿 กลับสู่ระบบ EWE | [→ ออกจากระบบ |
|----------------------------------------------------------------------------------------------------|------------------------------------------------------------------------------------------------|---|-------------------|---------------|
| ประวัติการขึ้นคำขอ                                                                                                    |                                                                                                |   |                   | กลับ          |
| <b>เลขที่คำขอ:</b> TF202410-00001 <b>วันที่ยี่</b><br>ชื่อผู้ยื่นคำขอ: นางสาวสุกัญชา ถึงนันท์ชัย                                                 | <b>เค้าขอ:</b> 29/10/2567                                                                      |   |                   |               |
| คุณรูฒิวิชาชีพที่ขอรับ สาขาวิชา<br>ใบประกาศ/หนังสีอรับรอง อาการ ระ<br>มาตรฐานฝีมือแรงงานแห่งชาติ อาชีพช่าง<br>เอกสารประกอบคำขอ<br>สถานะ (ம) ผ่าน | ชีพไฟฟ้าและอิเล็กทรอนิกส์ อาชีพข่างไฟฟ้าภายใน<br>604<br>ไฟฟ้าภายในอาคาร ระดับ 1<br>มการพิจารณา |   |                   |               |
|                                                                                                    |                                                                                                | 4 |                   |               |
|                                                                                                    |                                                                                                |   |                   |               |
|                                                                                                    |                                                                                                |   |                   |               |
|                                                                                                    |                                                                                                |   |                   |               |

#### 2.4.2 ระบบแสดงคิวอาร์โค้ดสำหรับชำระเงิน สามารถสแกนคิวอาร์โค้ดเพื่อชำระเงิน

| TPQI-NET<br>ຮມບນເອີກຮອດກະລີອນຸລຸຄຸດຊະເວີອກອັບ                                                                               | 🗿 กลับสู่ระบบ EWE 🌔 ออกอากระบบ |
|----------------------------------------------------------------------------------------------------|--------------------------------|
| ประวัติการขึ้นคำขอ                                                                                                    | กลับ                           |
| <b>เลขที่ดำขอ:</b> TF202410-00001 <b>วันที่ยิ่นดำขอ:</b> 29/10/2567<br><b>ชื่อผู้ยิ่นดำขอ:</b> นางสาวสุกัญชา ถิ่านั่นทู้ชืย |                                |
| ຊຸລະຊມີໂຈກອີນເກືອ້ວຍເວລ<br>ມາສາຽານມີມີຄອເຣລະການແຜ່ນອາທີ<br>ແຄສາວປະຣາສອຍທຳນອ<br>ສອານສ                                        | ×                              |
| Copyright © 2924 TPQI All rights reserved.                                                                                  |                                |

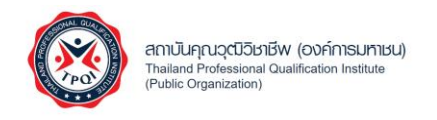

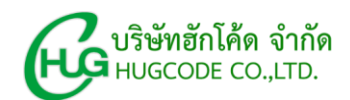

2.4.3 หากต้องการพิมพ์ใบชำระเงิน (Pay-in) คลิกปุ่ม "พิมพ์ใบชำระเงิน"

| Suuusinsäansäayanacaäsisie                                                                                                | O กลับสู่ระบบ EWE 🕞 ออกจากระบบ |
|----------------------------------------------------------------------------------------------------|--------------------------------|
| ประวัติการยื่นคำขอ                                                                                                    | กลับ                           |
| <b>เลขที่ดำขอ:</b> TF202410-00001 <b>วันที่ยื่นดำขอ:</b> 29/10/2567<br><b>ชื่อผู้ยืนดำขอ:</b> นางสาวอุกัญชา ถิวนันกุร์ชัย |                                |
| ຊຸພະງພິວິສາອັນນີ້ນີ້ຍວັນ<br>ໃນປະຄາດ/ແມ້ສີດຈັນນາ<br>ເອດສາວປະທາອມທຳນອ<br>ສຄານະ                                              | ×                              |
| Copyright © 2024 TPQI All rights reserved.                                                                                |                                |

# 3. เมนูติดตามสถานะการขอใบประกาศนียบัตร/หนังสือรับรอง

การใช้งานเมนูติดตามสถานะการขอใบประกาศนียบัตร/หนังสือรับรอง สามารถดำเนินการตามขั้นตอนต่อไปนี้

3.1 คลิก "ติดตามสถานะการขอใบประกาศนียบัตร/หนังสือรับรอง"

| BUD SUUUSHISGOANSÜBUJAAMAGUSUS                                                                                          |                                                           |                                              | 🗿 กลับสู่ระบบ EWE 🕞 ออกจากระบบ   |
|----------------------------------------------------------------------------------------------------|-----------------------------------------------------------|----------------------------------------------|----------------------------------|
| สคช. จัดอบรมและสอบประเมิน<br><mark>มาตรฐานอาชีพและคุณวุฒิวิช</mark><br>หากท่านใดสนใจ กรุณากดปุ่ม "ลงทะเบีย<br>ลงทะเบียน | ราชีพ<br>มน"                                              |                                              |                                  |
| 📕 ขอขึ้นทะเบียนองค์กร                                                                                                   |                                                           |                                              | LP                               |
| ปี มีนกำขอขึ้นทะเบียนองค์การับรอง                                                                                       | ขึ้นคำขอขึ้นหะเบียนองค์กรที่ทำหน้าที่ไห้<br>บริการฝึกอบรม | <b>ยิ</b> ่มคำขอขึ้นทะเบียนองค์กรการเรียนรู้ | ยิ่นคำขอขึ้นหะเบียนสถามประกอบการ |
| 9 ยื่นคำขอใบประกาศ/หนังสือรับรอง                                                                                        |                                                           |                                              |                                  |
| ยื่นคำขอใบประกาศนียบัตร/หนังสือรับรอง                                                                                   |                                                           | * 🛣 🌔                                        |                                  |
| 💿 ติดตามสถานะการขอใบประกาศนียบัตร/หนังสือรับรอ                                                                          | 4                                                         | * =                                          | * *                              |
| คาวนโหลดใบประกาศนียบัตร/หนังสือรับรอง                                                                                   |                                                           |                                              |                                  |
| ตรวจสอบคุณสมบัติหรือวิธีการยื่นคำขอ                                                                                     |                                                           |                                              |                                  |
| 🗿 แจ้งปัญหาการขอใบประกาศนียบัตร/หนังสือรับรอง                                                                           |                                                           |                                              |                                  |

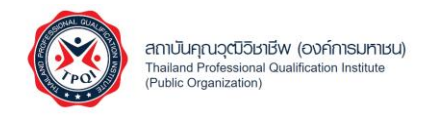

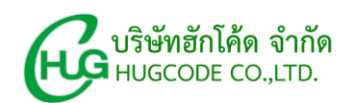

3.2 ระบบแสดงข้อมูลการยื่นคำขอใบประกาศนียบัตร/หนังสือรับรอง

| S:บบบริหารจัดการข้อมูลคุณวุฒิวิช     | ายีพ                                                           |                                                                    |            | 🗘 กลับสู่ระบบ EWE 🕞 ออกจากระบบ |
|--------------------------------------|----------------------------------------------------------------|--------------------------------------------------------------------|------------|--------------------------------|
| ติดตามสถานะการขอใบประกา              | ศนียบัตร/หนังสือรับรอง                                         |                                                                    |            | กลับ                           |
| ค้นหาจาก เลขที่ใบสมัคร/ชื่อ-นาม<br>Q | สกุล/เบอร์โทรศัพท์/อีเมล                                       | คับหา ล้างค่า                                                      |            |                                |
| ทั้งหมด 1 รายการ                     |                                                                |                                                                    |            | 10 -                           |
| ลำดับ เลขที่ใบสมัคร                  | ชื่อ-นามสกุล                                                   | คุณวุฒิวิชาชีพ                                                     | สถานะ      |                                |
| 1 TF202410-00001                     | <b>นางสาวสุกัญยา ถิรนันทุ่ซัย</b><br>Miss Sukanya Thirananchai | สาขาวิชาซีพไฟฟ้าและอิเล็กทรอนิกส์ อาชีพช่างไฟฟ้าภายในอาคาร ระดับ 4 | 1 ยื่นคำขอ |                                |
|                                      |                                                                |                                                                    |            |                                |
|                                      |                                                                |                                                                    |            |                                |
|                                      |                                                                | Copyright O 2024 TPQI All rights reserved.                         |            |                                |

#### 4. เมนูดาวน์โหลดใบประกาศนียบัตร/หนังสือรับรอง

การใช้งานเมนูดาวน์โหลดใบประกาศนียบัตร/หนังสือรับรอง สามารถดำเนินการตามขั้นตอนต่อไปนี้

4.1 คลิก "ดาวน์โหลดใบประกาศนียบัตร/หนังสือรับรอง"

| Bin TPQI-NET ระบบบริหารจัดการข้อมูลคุณวุฒิวิชาชีพ                                                                                                    |                                                                                                    |                                             | 🗿 กลับสู่ระบบ EWE 🕞 ออกจากระบบ           |
|----------------------------------------------------------------------------------------------------|----------------------------------------------------------------------------------------------------|---------------------------------------------|------------------------------------------|
| สคช. ຈັດຈບรมและสอบประเมิน<br><mark>มาตรฐานอาชีพและคุณวุฒิวิช</mark><br>หากท่านใดสนใจ กรุณากดปุ่ม "ลงทะเบีย<br>ลงทะเบียน                                                                                                    | าชีพ<br>เน"                                                                                                    |                                             |                                          |
| ң ขอขึ้นทะเบียนองค์กร                                                                                                    |                                                                                                    |                                             | L2                                       |
| ชีนี่หาขอขึ้นทรเบียนองค์กรรับรอง     ชีนคำขอขึ้นทรเบียนองค์กรรับรอง     ชีนคำขอขึ้นทรเบียนองค์กรรับรอง | ยิ่มคำขอขึ้นทะเบียนองค์กรที่ทำหน้าที่ไห้<br>บริการฝึกอบรม                                                                                                    | <b>ยิน</b> คำขอขึ้นหะเบียนองค์กรการเรียนรู้ | (11)<br>ยิ่นคำขอขึ้นทะเบียนสถามประกอบการ |
| 9 ยื่นคำขอใบประกาศ/หนังสือรับรอง                                                                                                    |                                                                                                    |                                             |                                          |
| 🟮 ยื่นคำขอใบประกาศนียบัตร/หนังสือรับรอง                                                                                                    |                                                                                                    | * 🔂 🖉                                       |                                          |
| 😏 ดิดตามสถานะการขอใบประกาศนียบัตร/หนังสือรับรอ                                                                                                    | i de la companya de la companya de la | * *                                         |                                          |
| 🕑 ดาวน์โหลดใบประกาศนียบัตร/หนังสือรับรอง                                                                                                    |                                                                                                    |                                             |                                          |
| 📀 ตรวจสอบคุณสมบัติหรือวิธีการยื่นคำขอ                                                                                                    |                                                                                                    |                                             |                                          |

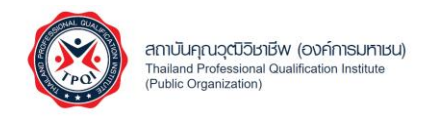

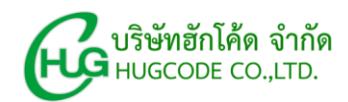

4.2 กรณีต้องการดาวน์โหลดประกาศนียบัตร คลิกปุ่ม "ประกาศนียบัตร"

| TPQI-NET<br>ระบบบริหารจัดการข้อมูลคุณวุฒิวิชาชีพ                                               |                                                                                   |                         | กลับสู่ระบบ EWE |
|------------------------------------------------------------------------------------------------|-----------------------------------------------------------------------------------|-------------------------|-----------------|
| ดาวน์โหลดใบประกาศ                                                                              |                                                                                   |                         | กลับ            |
| <b>เลขที่รับรอง:</b> TF20241                                                                   | 10-00001                                                                          |                         |                 |
| วันที่รับรอง: 29/10/2<br>คุณวุณิวิชาชีพ: สาชาวิชา<br>อาชีพช่า<br>O ประกาศนียบัตรคุณวุณิวิชาชีพ | 1567<br>ารีพไฟฟ้าและอิเล็กทรอบิกส์<br>งไฟฟ้ากายในอาคาร ระดับ 4<br>• หนังสือรับรอง |                         |                 |
|                                                                                                |                                                                                   |                         |                 |
|                                                                                                |                                                                                   |                         |                 |
|                                                                                                |                                                                                   |                         |                 |
|                                                                                                | Coovright © 2024 TPC                                                              | DI All rights reserved. |                 |

4.3 กรณีต้องการดาวน์โหลดหนังสือรับรอง คลิกปุ่ม "หนังสือรับรอง"

| B TPQI-NET<br>ระบบบริหารจัดการข้อมูล | <del>เคุณวุณ</del> ิวิชาชีพ                                                         | O กลับสู่ระบบ EWE [→ ออกอากระบบ           |  |
|--------------------------------------|-------------------------------------------------------------------------------------|-------------------------------------------|--|
| ดาวน์โหลดใบประกาศ                    |                                                                                     | กสับ                                      |  |
| เลขที่รับรอง:                        | TF202410-00001                                                                      |                                           |  |
| วันที่รับรอง:<br>คุณวุฒิวิชาชีพ:     | 29/10/2567<br>สาขาวิชาชีพไฟฟ้าและอิเล็กทรอนิกส์<br>อาชีพข่างไฟฟ้าภายในอาคาร ระดับ 4 | i<br>a                                    |  |
| • ประกาศนียบัตร                      | คุณวุฒิวิชาชีพ 🗨 หนังสือรับรอง                                                      |                                           |  |
|                                      |                                                                                     |                                           |  |
|                                      |                                                                                     |                                           |  |
|                                      |                                                                                     |                                           |  |
|                                      |                                                                                     |                                           |  |
|                                      |                                                                                     |                                           |  |
|                                      |                                                                                     |                                           |  |
|                                      |                                                                                     |                                           |  |
|                                      |                                                                                     | Coovrient © 2024 TPCI All richts reserved |  |